## Using "Raise Hand" In Zoom

**Participants** can digitally raise their hand in a Zoom meeting (*Hosts do not have this option*). This can be helpful for interactive sessions. First, **Participants** need to click on **Participants** at the bottom of their Zoom window.

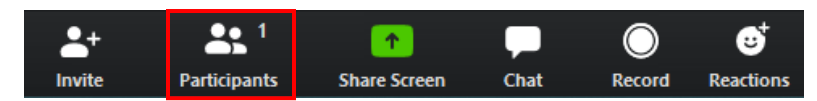

This opens a list of everyone in the Zoom meeting. At the bottom of this window, there is a button called **Raise Hand**.

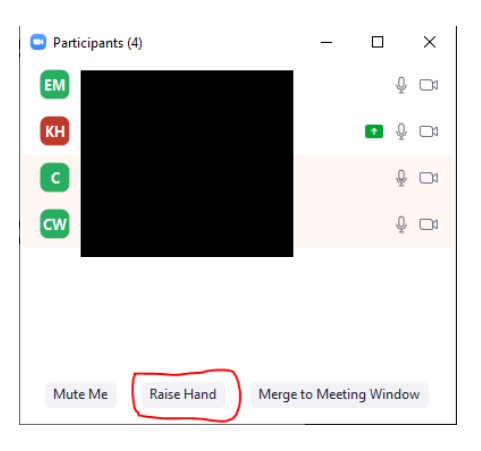

If a **Participant** clicks this, then a **hand icon** will appear next to their name on the **Participant List** and on their video icon in the Zoom meeting.

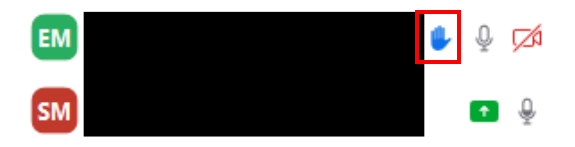

Hosts will receive a notification when a Participant raises their hand.

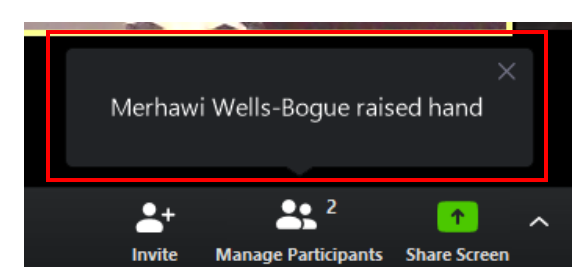

**Participants** can then get rid of the raised hand state by clicking **Lower Hand** at the bottom of the Participant window. Hosts can also lower participants' hands.

Mute Me

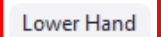